## **OpenVPN Connect** Guide de configuration Mac

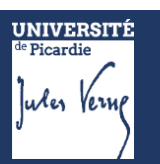

#### Démarche à suivre :

Se connecter à l'ENT avec son identifiant UPJV via le lien <u>https://extra.u-picardie.fr/vpn/</u>

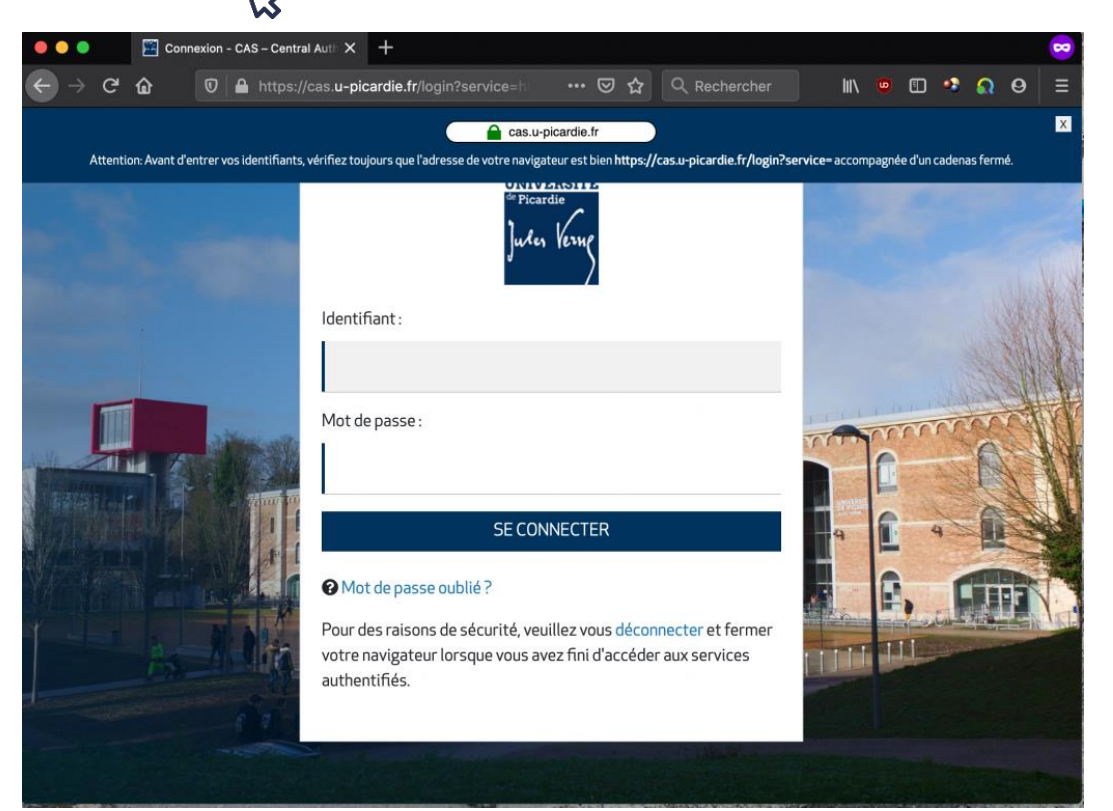

Télécharger d'abord le fichier de configuration du VPN, puis le client VPN en cliquant sur votre système d'exploitation Apple Mac OS.

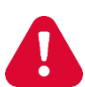

Le fichier de configuration VPN ne doit pas être partagé, il est individuel et accessible seulement via ce lien (1), après s'être authentifié.

#### Télécharger le client VPN

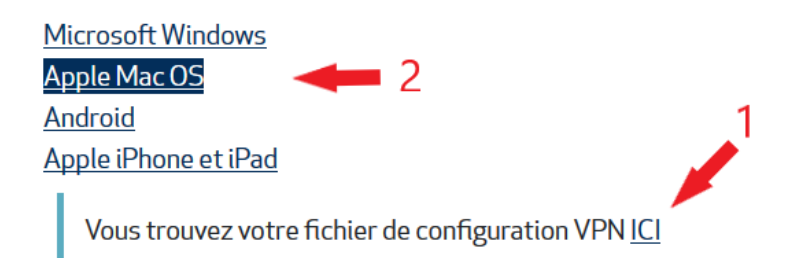

Télécharger le client pour MacOS en cliquant sur DOWNLOAD OPENVPN CONNECT V3 (BETA).

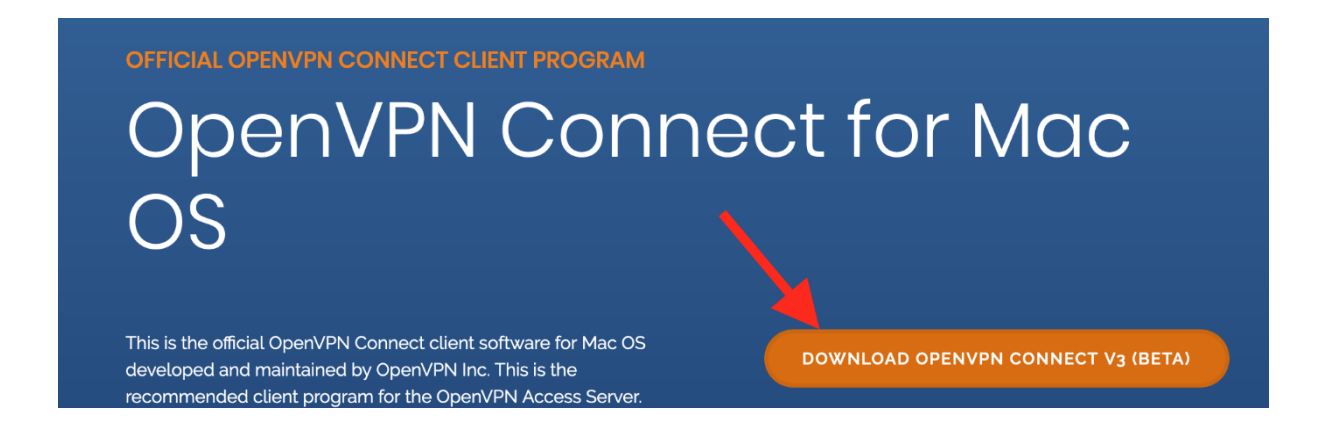

Double-cliquer sur le fichier téléchargé et dans la nouvelle fenêtre, double-cliquer sur l'icône OpenVPN\_Connect.

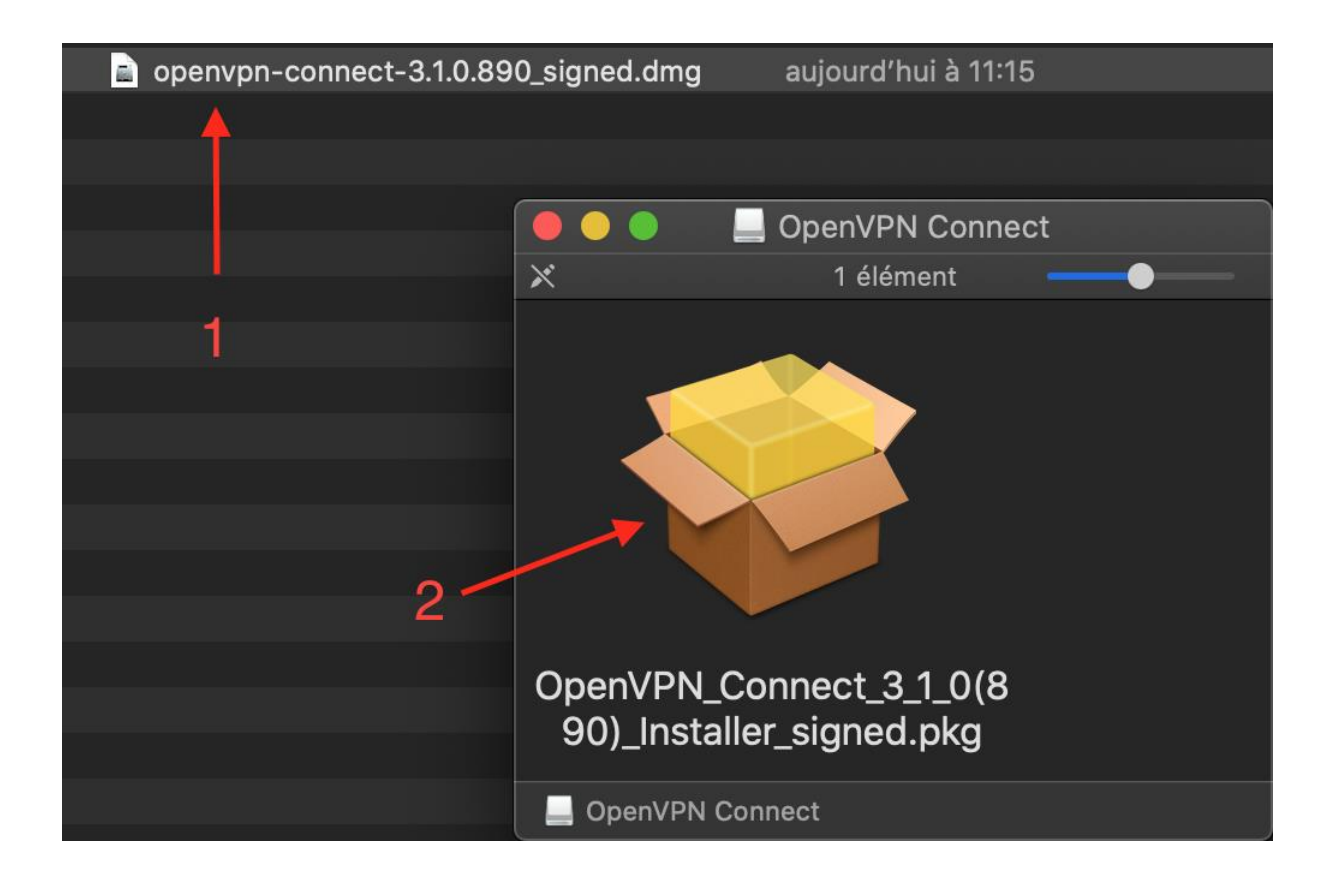

# Puis, cliquer successivement sur **Continuer**

|                                                               | 🗇 Installer OpenVPN Connect                                                                                                    |  |  |  |
|---------------------------------------------------------------|----------------------------------------------------------------------------------------------------|--|--|--|
|                                                               | Contrat de licence                                                                                                    |  |  |  |
| Introduction                                                  | OpenVPN Connect EULA:                                                                                                    |  |  |  |
| <ul> <li>Licence</li> <li>Destination</li> </ul>              | OpenVPN License                                                                                                    |  |  |  |
| <ul> <li>Type d'installation</li> <li>Installation</li> </ul> | OpenVPN Connect End User License Agreement (OpenVPN Connect<br>EULA)                                                                                                    |  |  |  |
|                                                               | <ol> <li>LOCA)</li> <li>Copyright Notice: OpenVPN Connect License;<br/>Copyright (c) 2009-2019 OpenVPN, Inc. All rights reserved.</li> <li>"OpenVPN" is a registered trademark of OpenVPN, Inc.</li> <li>Redistribution of OpenVPN Connect binary forms and documents, are<br/>permitted provided that redistributions of OpenVPN Connect binary forms<br/>and documents must reproduce the above copyright notice.</li> <li>You agree not to reverse engineer, decompile, disassemble, modify,<br/>translate, make any attempt to discover the source code of this software,<br/>or create derivative works from this software.</li> <li>OpenVPN Connect is bundled with other open source software<br/>components, some of which fall under different licenses. By using<br/>OpenVPN or any of the bundled components, you agree to be bound by<br/>the conditions of the license for each respective component.</li> </ol> |  |  |  |
|                                                               | Imprimer Enregistrer Revenir Continuer                                                                                                    |  |  |  |

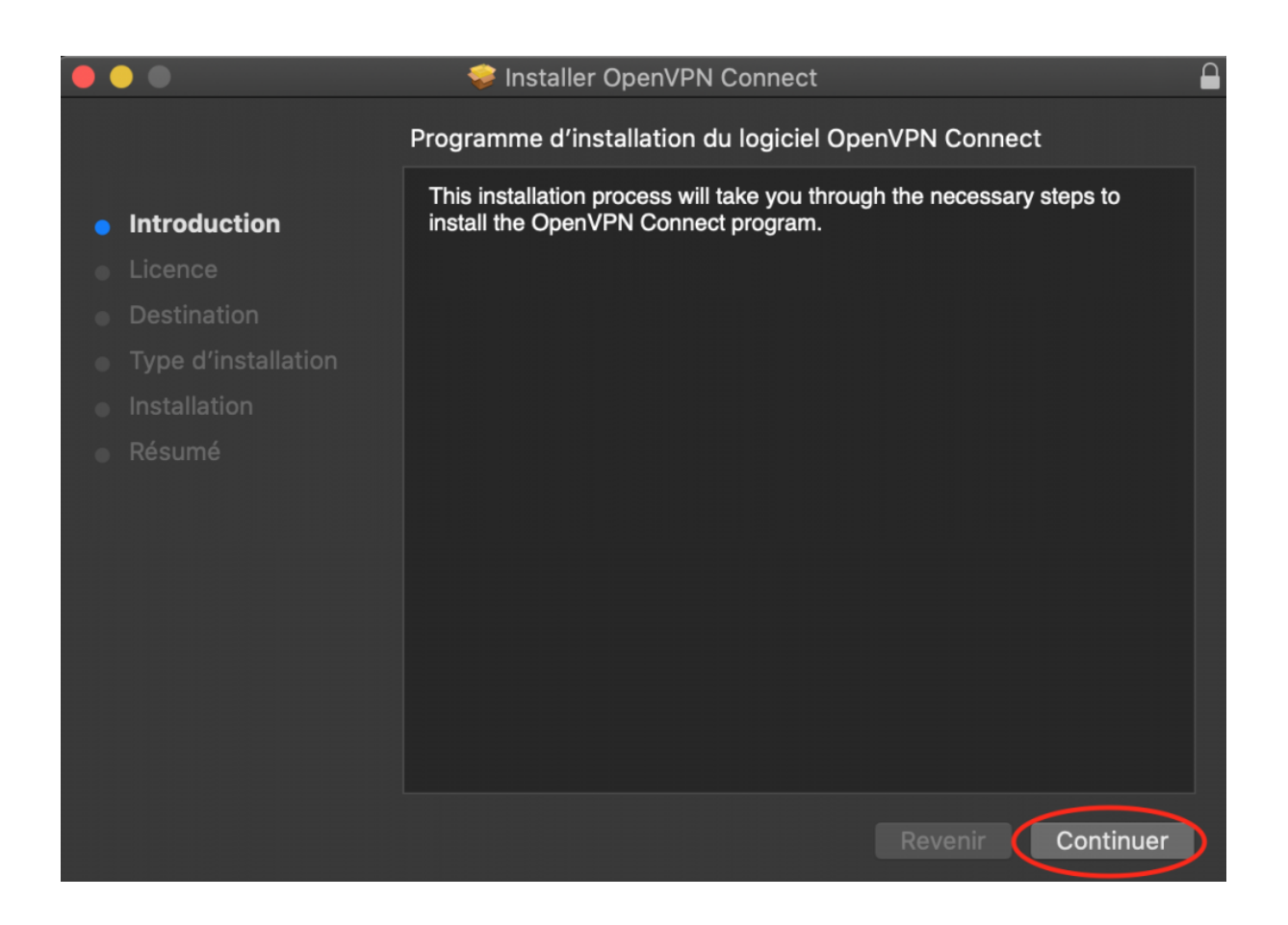

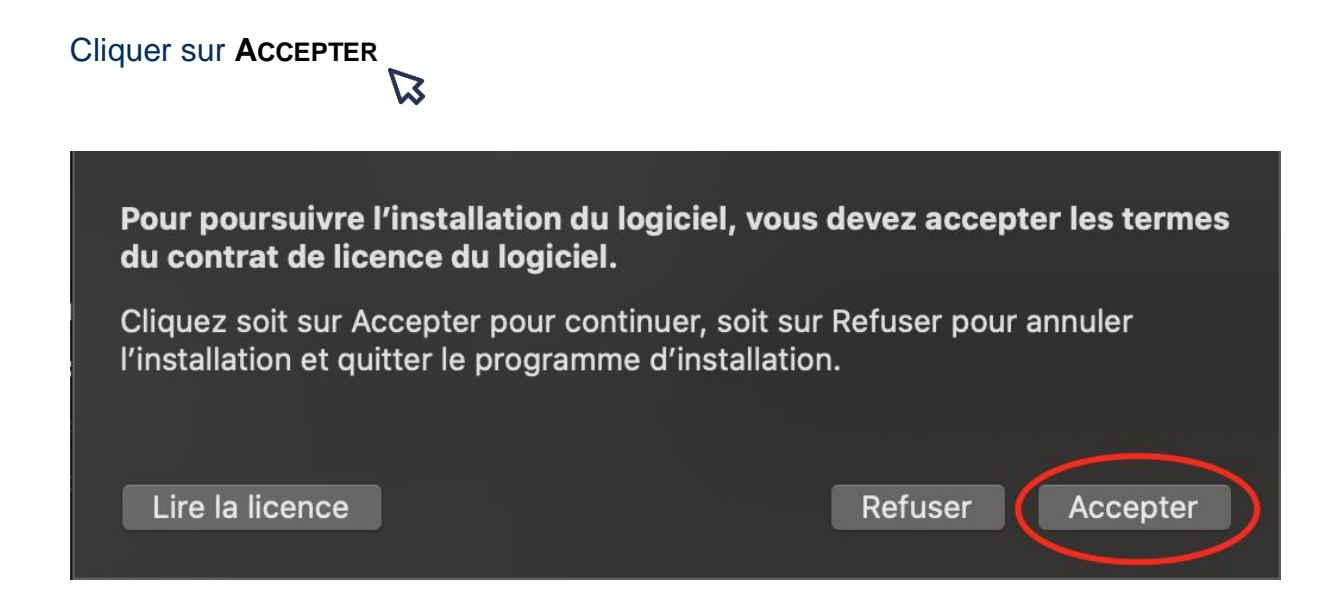

### Cliquer sur INSTALLER

|                                                                                                    | 😔 Installer OpenVPN Connect                                                                                                    |  |
|----------------------------------------------------------------------------------------------------|----------------------------------------------------------------------------------------------------|--|
| <ul> <li>Introduction</li> <li>Licence</li> <li>Destination</li> <li>Type d'installation</li> <li>Installation</li> <li>Résumé</li> </ul> | Installer OpenVPN Connect Installation standard sur « Macintosh HD » Cela occupera 136,5 Mo d'espace disque sur l'ordinateur. Cliquez sur Installer pour procéder à une installation standard de ce logiciel pour tous les utilisateurs de cet ordinateur. Tous les utilisateurs de cet ordinateur pourront utiliser ce logiciel. |  |
|                                                                                                    | Revenir Installer                                                                                                    |  |

Indiquer votre nom d'utilisateur et le mot de passe de votre Mac pour avoir le droit d'installer le logiciel.

| <b>Programme d'installation tente d'installer de<br/>nouveaux logiciels.</b><br>Saisissez votre mot de passe pour autoriser cette opération. |
|----------------------------------------------------------------------------------------------------|
| Nom d'utilisateur : NOM DU COMPTE                                                                                                    |
| Mot de passe : ••••••                                                                                                    |
| Annuler Installer le logiciel                                                                                                    |

Cliquer sur  $\mathbf{O} \mathbf{K}$  pour autoriser l'installation.

| <b>C</b> | « Programme d'installation.app » souhaite<br>accéder aux fichiers de votre dossier de<br>téléchargement. |
|----------|----------------------------------------------------------------------------------------------------|
| ?        | Ne pas autoriser OK                                                                                      |

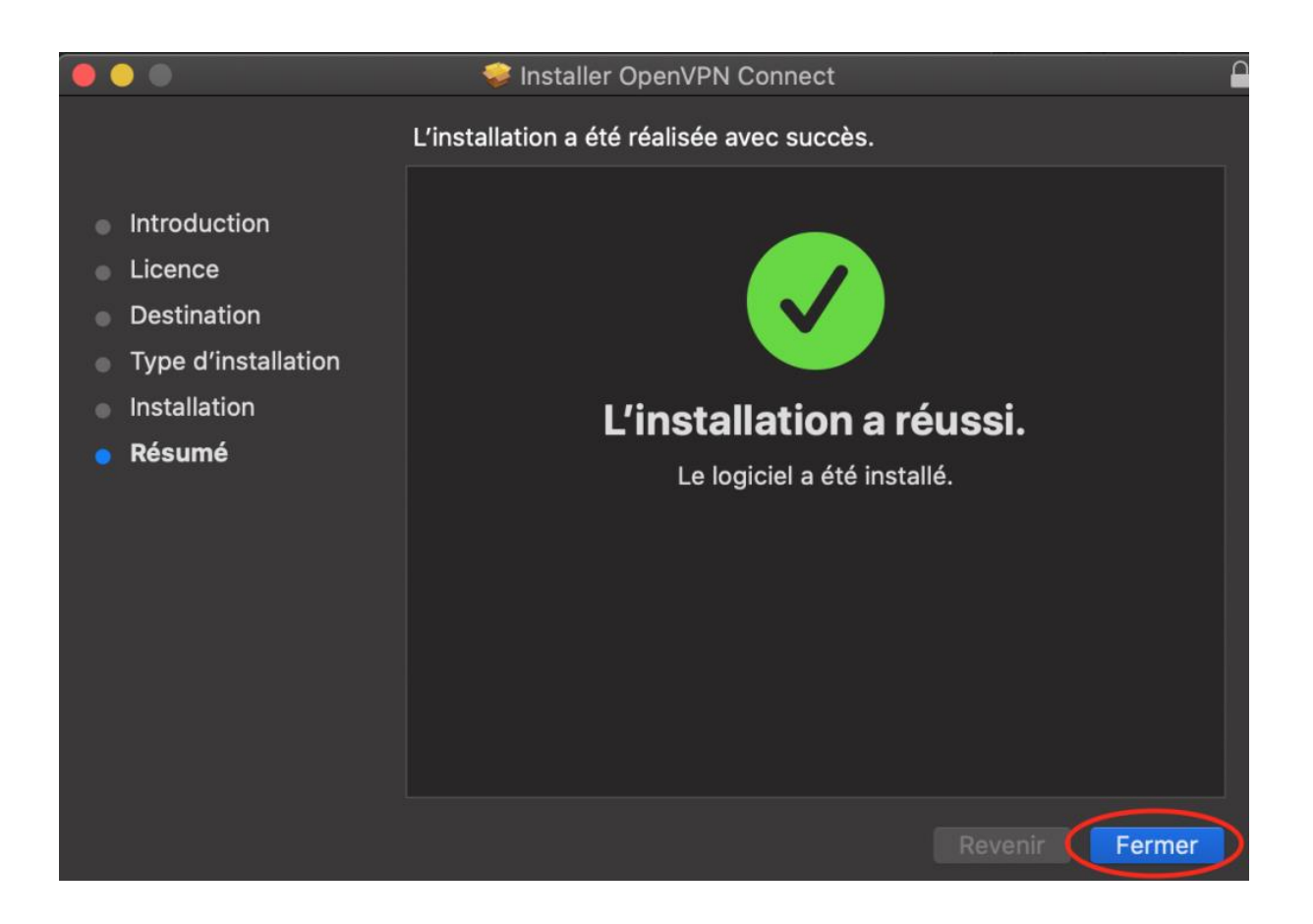

Une fois terminée, conserver l'installation du logiciel ou alors la placer dans la corbeille.

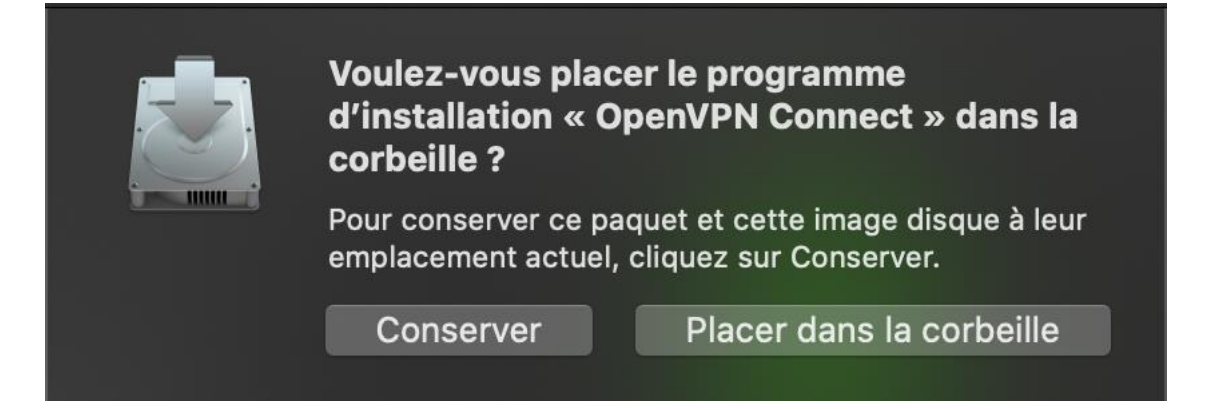

Ensuite exécuter le logiciel OpenVPN qui est dans votre dossier Applications.

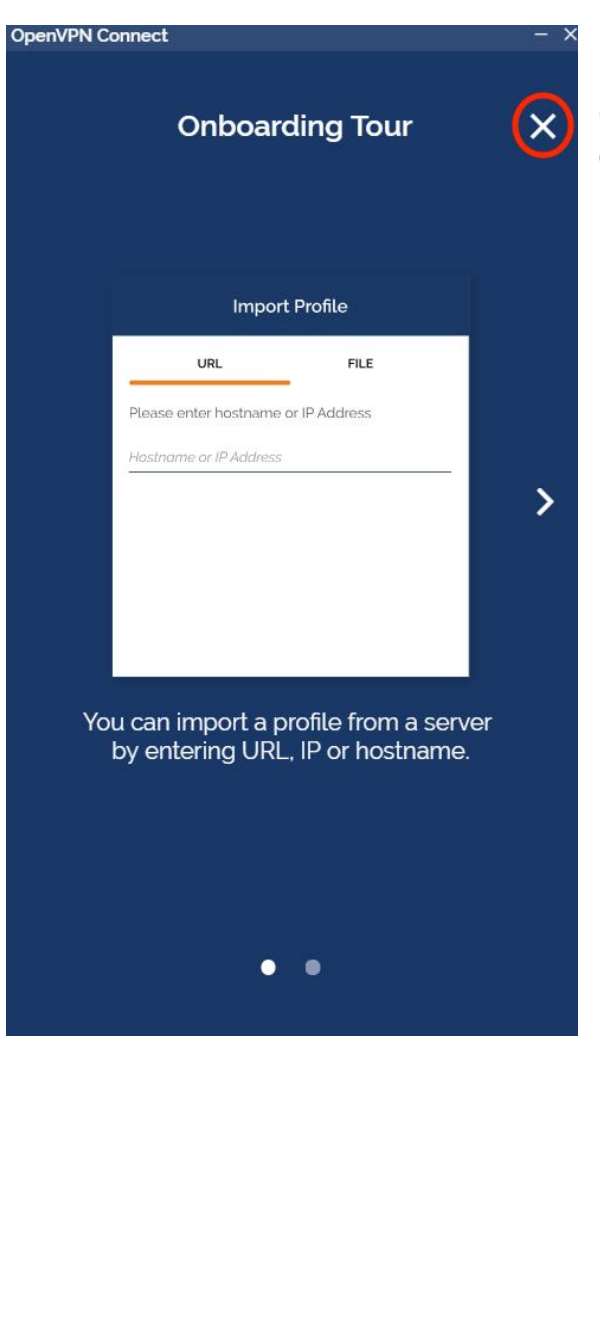

Cliquer sur **Agree** pour accepter les conditions d'utilisation du logiciel.

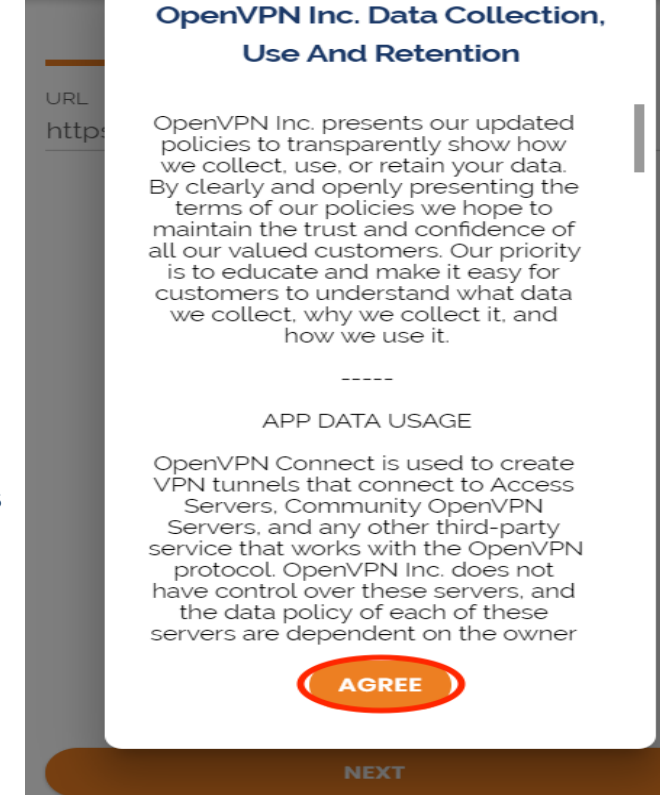

OpenVPN Connect

Cliquer sur la croix afin de passer à l'importation du fichier de configuration.

| OpenVPI | N Connect - >                                                                                                    | ×                      |
|---------|----------------------------------------------------------------------------------------------------|------------------------|
| ≡       | Import Profile                                                                                                    |                        |
| URL     | URL FILE                                                                                                    |                        |
| http:   | Settings Updates<br>MD5 Signatures support<br>MD5 signatures are no longer supported,<br>because they are insecure. |                        |
| ļ       | Compression is disabled by default. If you would like to use compression, please re-enable this setting.            | Ensuite cliquez sur Ok |
|         | NEXT                                                                                                    | Import Profile         |
|         |                                                                                                    | URL<br>https://        |

## Cliquer sur le menu **FILE** pour importer le fichier de configuration VPN-UPJV.ovpn

| IN | х |
|----|---|
| _  |   |

| OpenVPN Connect |                | -    | × |
|-----------------|----------------|------|---|
| ≡               | Import Profile |      |   |
| URL             |                | FILE |   |

Drag and drop to upload .OVPN profile. You can import only one profile at a time.

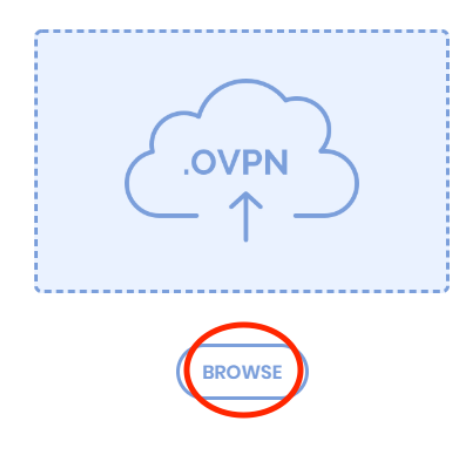

Cliquer sur **BROWSE** pour aller chercher ce fichier de configuration.

Puis sélectionner le fichier VPN-UPJV.ovpn et cliquer sur **OUVRIR**.

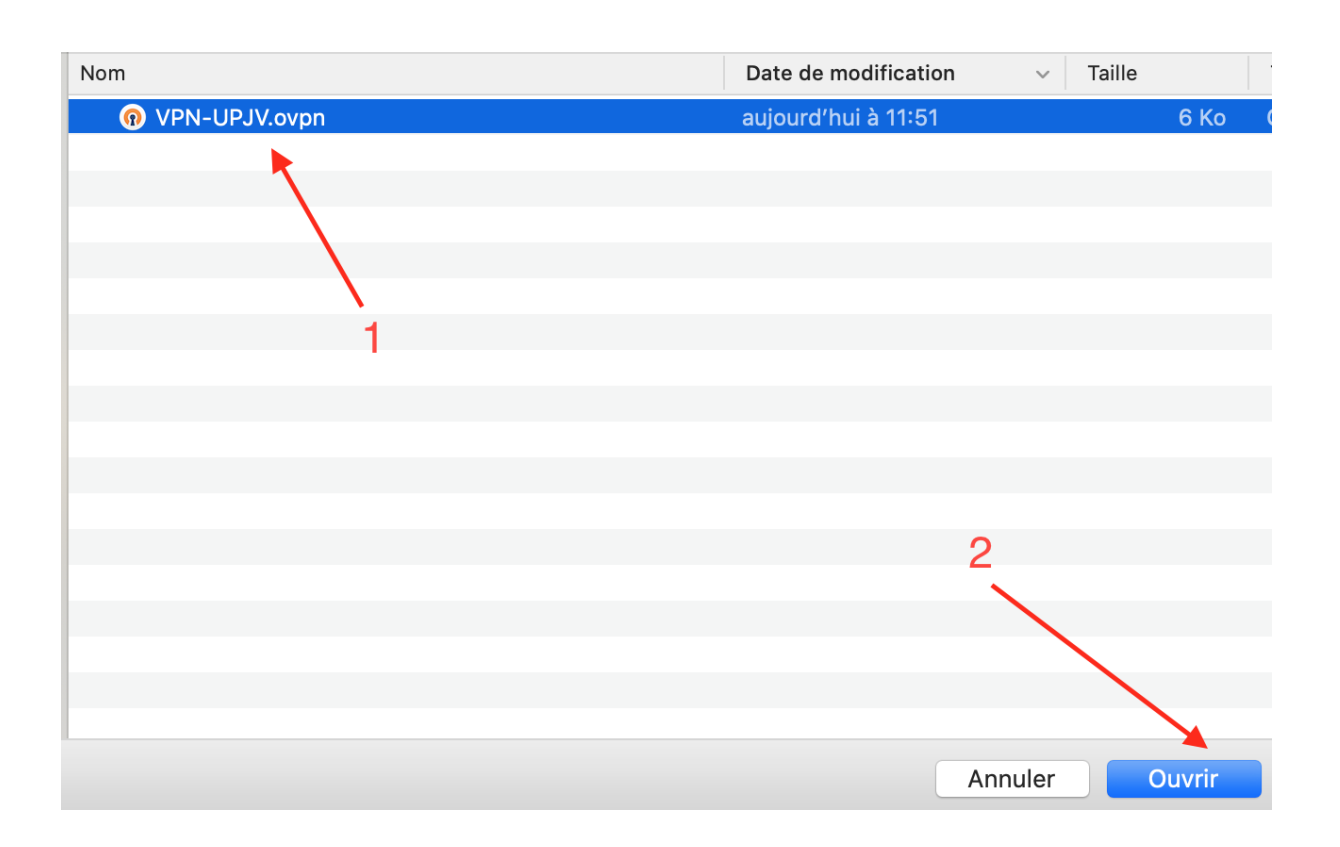

| OpenVPN                 | Connect                                  | - × |                                                                |
|-------------------------|------------------------------------------|-----|----------------------------------------------------------------|
| <                       | Imported Profile                         | Add |                                                                |
| ()                      | Profile successfully imported            |     |                                                                |
| Access S<br>Wg.u-p      | Server Hostname (locked)<br>Dicardie.fr  | 2   | Indiquer votre identifiant de l'ENT dans la zone Username.     |
| Profile N<br>Wg.u-p     | <sup>ame</sup><br>bicardie.fr [VPN-UPJV] |     | •                                                              |
| Usernan<br> <br>Usernan | ne can't be empty                        |     | L'identifiant doit être en minuscule pour se connecter au VPN. |
| Sav                     | e password                               |     | Puis cliquer sur ADD.                                          |
| Cor                     | nnect after import                       |     |                                                                |

Pour vous connecter, cliquer sur le bouton à côté du profil VPN-UPJV.

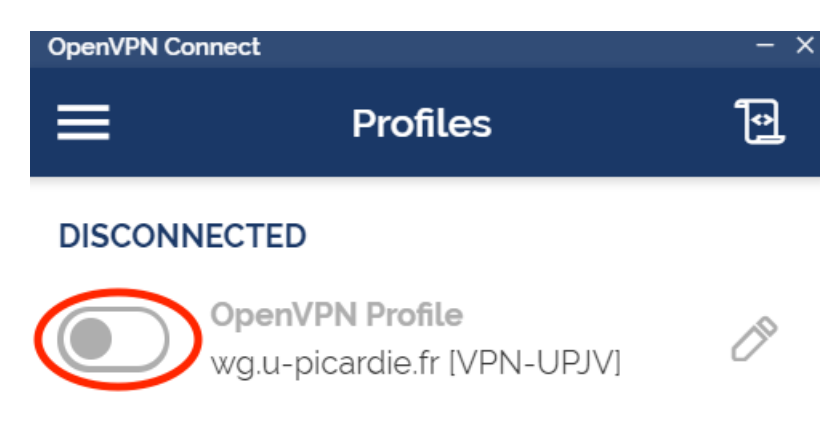

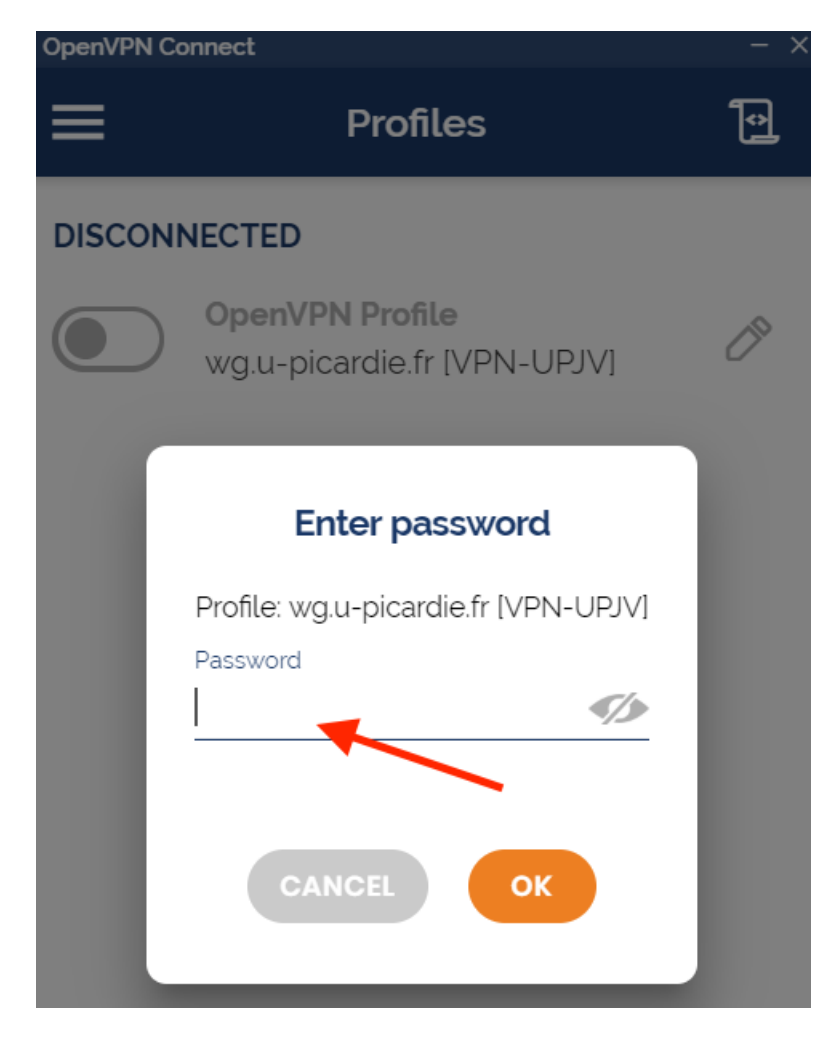

Indiquer votre mot de passe de l'ENT dans la zone Password.

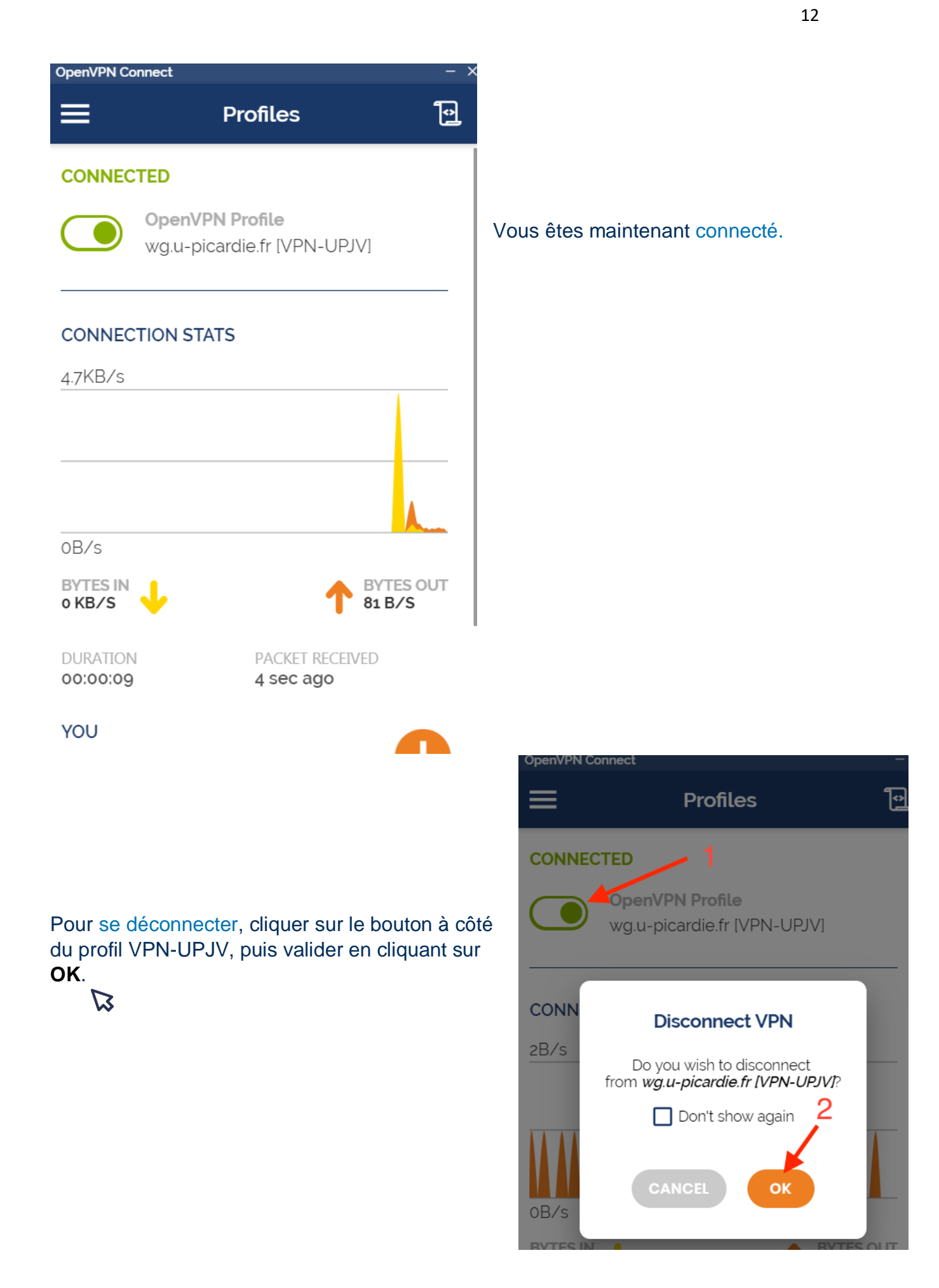